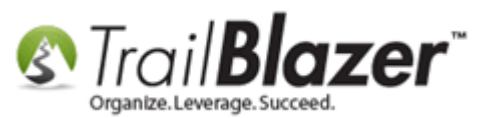

Author: Joel Kristenson Last Updated: 2015-06-05

### **Overview**

In 2014 the **System Gallery** feature was added to the software. This allows users with <u>administrative access</u> to upload, and store documents in their database. This can be useful for a variety of reasons such as:

- Adding images to an <u>eblast</u>.
- Storing grant documentation.
- Storing PDF documents such as a newsletter or event poster to link to from a mass email campaign.
- Saving audio files, and linking to them from a mass email campaign.

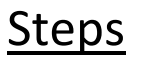

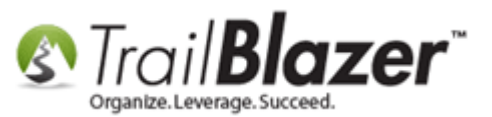

Navigate to the System Gallery by following Application Menu > System Manager > System Gallery

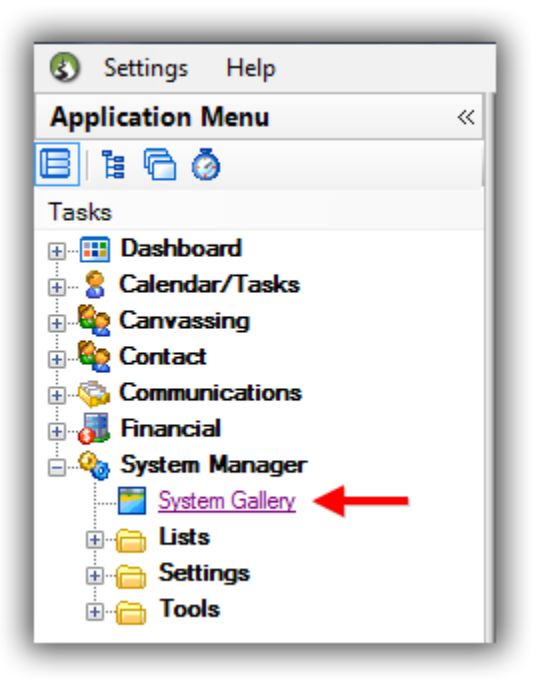

Select the folder you would like to import the file(s) into. In this example I selected the Images folder.

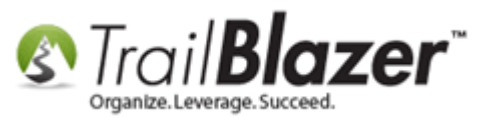

# Select the folder you would like to import into.

| ort File Details | 🔽 🦞 Web Published 🛅 Image Preview     |                |               |             |  |
|------------------|---------------------------------------|----------------|---------------|-------------|--|
|                  | Name                                  | Date Created   | Date Imported | Date Last A |  |
|                  | 2014-october-newsletter-25-percent-zo | 12/11/2014     | 12/11/2014    | 12/11/2014  |  |
|                  | 2015-02-27-you-tube-video-screen-shot | 02/27/2015     | 03/18/2015    | 02/27/2015  |  |
|                  | 2015-03-12-nonprofit-email-banner-600 | 03/12/2015     | 03/12/2015    | 03/12/2015  |  |
|                  | ≣— share-tw-hover.png                 | 06/04/2015     | 06/04/2015    | 06/04/2015  |  |
|                  |                                       |                |               |             |  |
|                  |                                       |                |               |             |  |
|                  |                                       |                |               |             |  |
|                  |                                       |                |               |             |  |
|                  |                                       |                |               |             |  |
|                  |                                       |                |               |             |  |
|                  |                                       |                |               |             |  |
|                  |                                       |                |               |             |  |
|                  |                                       |                |               |             |  |
|                  |                                       |                |               |             |  |
|                  |                                       |                |               |             |  |
|                  |                                       |                |               |             |  |
|                  |                                       |                |               |             |  |
|                  |                                       |                |               |             |  |
|                  |                                       |                |               |             |  |
|                  |                                       |                |               |             |  |
|                  |                                       |                |               |             |  |
| Name:            | Dimensions:                           | Date Added:    |               |             |  |
| Size:            |                                       | Date Accessed: |               |             |  |
|                  |                                       |                |               |             |  |

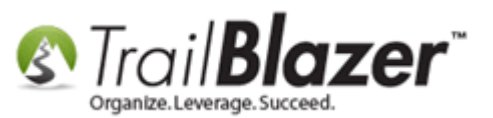

Click [Import File] from upper-left of the screen.

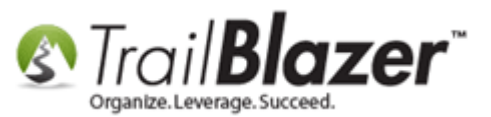

| System Gallery      | hand the fact that we set that the             | -                       |               | and hereit as |  |       |  |
|---------------------|------------------------------------------------|-------------------------|---------------|---------------|--|-------|--|
| Import File Details | 👻 😽 Web Published 📑 Image Preview              |                         |               |               |  |       |  |
| Gallery             | Name                                           | Date Created            | Date Imported | Date Last A   |  |       |  |
| Import a document,  | image, audio or video file. tter-25-percent-zo | 12/11/2014              | 12/11/2014    | 12/11/2014    |  |       |  |
|                     | 2015-02-27-you-tube-video-screen-shot          | 02/27/2015              | 03/18/2015    | 02/27/2015    |  |       |  |
|                     | 2015-03-12-nonprofit-email-banner-600          | 03/12/2015              | 03/12/2015    | 03/12/2015    |  |       |  |
|                     | = share-tw-hover.png                           | 06/04/2015              | 06/04/2015    | 06/04/2015    |  |       |  |
|                     |                                                |                         |               |               |  |       |  |
|                     |                                                |                         |               |               |  |       |  |
|                     |                                                |                         |               |               |  |       |  |
|                     |                                                |                         |               |               |  |       |  |
|                     |                                                |                         |               |               |  |       |  |
|                     |                                                |                         |               |               |  |       |  |
|                     |                                                |                         |               |               |  |       |  |
|                     |                                                |                         |               |               |  |       |  |
|                     |                                                |                         |               |               |  |       |  |
|                     |                                                |                         |               |               |  |       |  |
|                     |                                                |                         |               |               |  |       |  |
|                     |                                                |                         |               |               |  |       |  |
|                     |                                                |                         |               |               |  |       |  |
|                     |                                                |                         |               |               |  |       |  |
|                     |                                                |                         |               |               |  |       |  |
|                     |                                                |                         |               |               |  |       |  |
|                     |                                                |                         |               |               |  |       |  |
| Name:               | Dimensions:                                    | Dimensions: Date Added: |               |               |  |       |  |
|                     | Size:                                          | Date Access             | ed:           |               |  |       |  |
|                     |                                                |                         |               |               |  |       |  |
|                     |                                                |                         |               |               |  | 🙆 Clo |  |

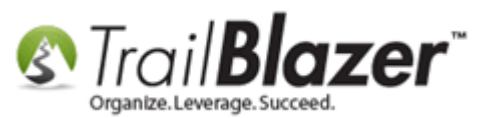

#### **IMPORTANT!** MAKE SURE 'ALL FILES' IS SELECTED FROM THE DROP DOWN IN THE LOWER-RIGHT.

Locate and highlight the file that you want to upload, and click **[Open]**. In this example I selected a **.png** image file called **"2015-06-04-link-to**website-icon-circle-blurple.png" from my Temp folder.

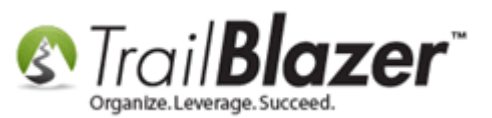

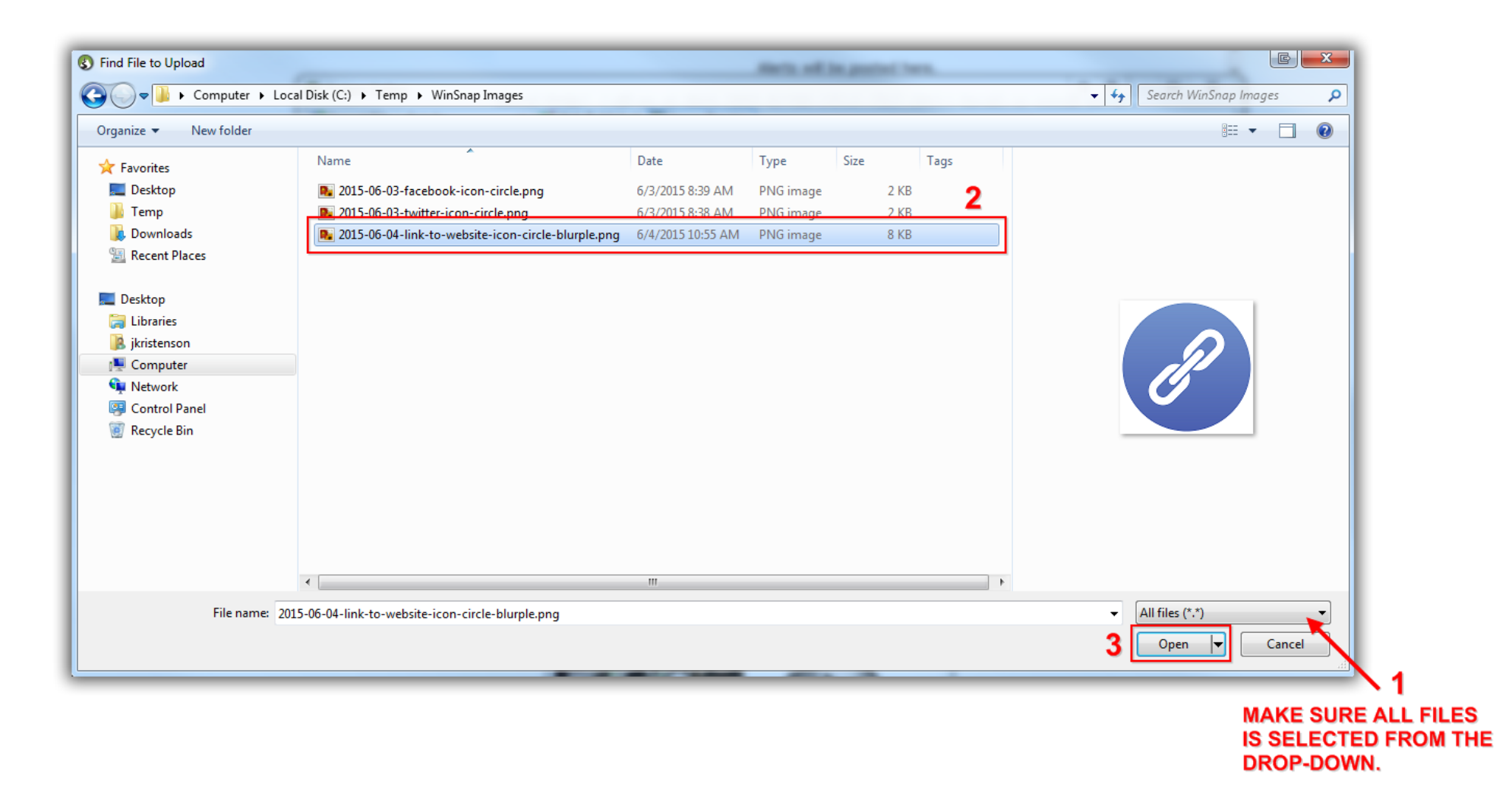

The new file will now display in your System Gallery in the folder that you previously select. *My example image file is displayed below - you can toggle the drop-down for how the files will appear i.e. Large Icons, Details, List View, Etc.* 

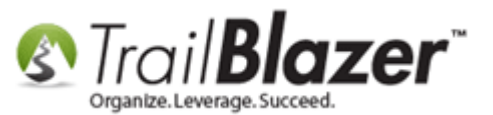

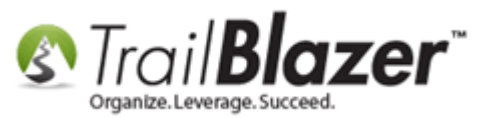

# The new file as it appears in the System Gallery.

| System Gallery                                               | of the last of the last test                                                                                                    |                                                                      |                                                                       | and benefit or                                                                                                    |         |
|--------------------------------------------------------------|----------------------------------------------------------------------------------------------------|----------------------------------------------------------------------|-----------------------------------------------------------------------|----------------------------------------------------------------------------------------------------|---------|
| Import File Details                                          | 🔸 🤎 Web Published 📑 Image Preview                                                                                                    |                                                                      |                                                                       |                                                                                                    |         |
| Import File Details  Gallery  Audio  Documents  Images Video | <ul> <li>Web Published Image Preview</li> <li>Name</li> <li>2014-october-newsletter-25-percent-zo</li> <li>2015-02-27-you-tube-video-screen-shot</li> <li>2015-02-27-you-tube-video-screen-shot</li> <li>2015-06-04-link-to-website-icon-circle-bl</li> </ul> | Date Created<br>12/11/2014<br>02/27/2015<br>02/12/2015<br>06/04/2015 | Date Imported<br>12/11/2014<br>03/18/2015<br>02/12/2015<br>06/04/2015 | Date Last A<br>12/11/2014<br>02/27/2015<br>02/12/2015<br>06/04/2015<br>4<br>4<br>4<br>4<br>4<br>4<br>4<br>4<br>4<br>4<br>4<br>4<br>4 |         |
| Name: 2015-06-04-link-to-v                                   | website-ico Dimensions: 128 x 128<br>Size: 7 Kb                                                                                                    | Date Created<br>Date Accesse                                         | : 06/04/2015<br>ed: 06/04/2015                                        |                                                                                                    |         |
|                                                              |                                                                                                    |                                                                      |                                                                       |                                                                                                    | ( Close |

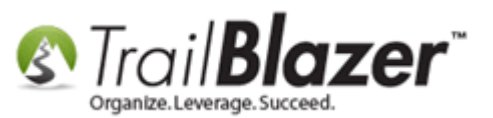

At this point you're finished with the upload process.

\*Optionally, you can right-click on the file, and **Publish it to the Web** which will allow you to do things like insert the images into your future email campaigns. If this is something you wish to do simply right-click on the file and select **Publish on web**.

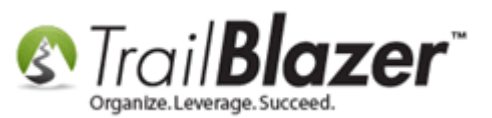

| System Gallery                                   | strated calls                                                                  |                                |                                            |                          |               | ALL INCOME. |       |
|--------------------------------------------------|--------------------------------------------------------------------------------|--------------------------------|--------------------------------------------|--------------------------|---------------|-------------|-------|
| Import File Details                              | 🛛 🜱 Web Published                                                              | 🛅 In                           | mage Preview                               |                          |               |             |       |
| Gallery<br>Audio<br>Documents<br>Images<br>Video | Name                                                                           |                                |                                            | Date Created             | Date Imported | Date Last A |       |
|                                                  | 2014-october-newsletter-25-percent-zo                                          |                                | 12/11/2014                                 | 12/11/2014               | 12/11/2014    |             |       |
|                                                  | 2015-02-27-you-tube-video-screen-snot<br>2015-03-12-nonprofit-email-banner-600 |                                | 02/2//2015                                 | 03/18/2015               | 03/12/2015    |             |       |
|                                                  | 2015-06-04-link-te                                                             | Open                           |                                            | 00/04/2015               | 00/04/0015    | 2015        |       |
|                                                  | Right-click                                                                    | × Delete                       |                                            |                          |               |             |       |
|                                                  |                                                                                | ٢                              | 🍖 Get URL                                  |                          |               |             |       |
|                                                  |                                                                                |                                | Properties                                 |                          |               |             |       |
|                                                  |                                                                                |                                | Publish on we                              | eb                       |               |             |       |
|                                                  |                                                                                |                                | Rename                                     |                          |               |             |       |
|                                                  |                                                                                | *                              | Cut (to move                               | to other folder)         |               |             |       |
|                                                  |                                                                                | ß                              | Paste (to complete move from other folder) |                          |               |             |       |
|                                                  |                                                                                |                                | Export                                     |                          |               |             |       |
|                                                  |                                                                                | _                              |                                            |                          |               |             |       |
|                                                  |                                                                                |                                |                                            |                          |               |             |       |
|                                                  |                                                                                |                                |                                            |                          |               |             |       |
|                                                  |                                                                                |                                |                                            |                          |               |             |       |
| Name: 2015-06-04-link-to-v                       | website-ico Dimensi                                                            | site-ico Dimensions: 128 x 128 |                                            | Date Created: 06/04/2015 |               |             |       |
| C C                                              | Size: 7 Kb                                                                     |                                | Date Accessed: 06/04/2015                  |                          |               |             |       |
|                                                  |                                                                                |                                |                                            |                          |               |             | Close |

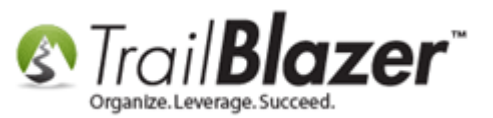

As of the time this article was written the base level package with **Trail Blazer** provides up to 1G of document storage, and its \$10.00/mo for each additional GB after that. Feel free to contact our Support or Sales departments if you think you may be close to your limit.

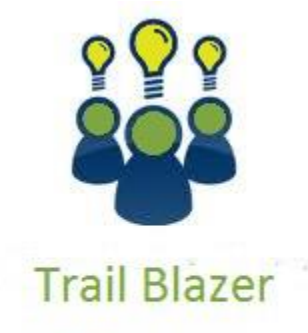

- YouTube Channel

- Knowledge Base Articles

- 3rd Party Resources

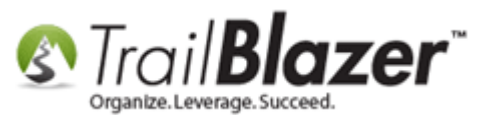

#### **Related Resources**

Article: How to Create a Hyperlink around a Screenshot of your Video and Link to the Video from your Trail Blazer Email Template
 Article: How to Create a Hyperlink around a Screenshot of your PDF Newsletter and Hyperlink it to the PDF Document
 Article: Adding a Database User and Setting Security Settings
 Video: Eblasts Create and Send Eblasts – Includes Image Management
 3<sup>rd</sup> Party Resource (Tool): WinSnap Screen Capture Tool

### Trail Blazer Live Support

- **(C)** Phone: 1-866-909-8700
- Email: <u>support@trailblz.com</u>
- Facebook: https://www.facebook.com/pages/Trail-Blazer-Software/64872951180
- **Twitter:** <u>https://twitter.com/trailblazersoft</u>

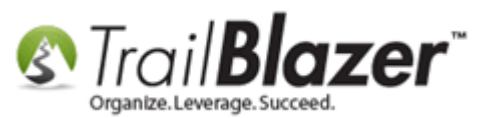

\* As a policy we require that you have taken our intro training class before calling or emailing our live support team.

<u>*Click here*</u> to view our calendar for upcoming classes and events. Feel free to sign up other members on your team for the same training.

\* After registering you'll receive a confirmation email with the instructions for how to log into the <u>GoToMeeting</u> session where we host our live interactive trainings.

\* This service *is* included in your contract.